# AWS MQTT/TLS Sample

The AWS MQTT/TLS sample connects an AWS MQTT broker securely. The code of this sample is attached with this document at the end of this section.

To connect your nRF9160 to an AWS broker you need to have an AWS account. If you don't have an AWS account already go to <u>AWS IoT Console</u> and create one, then follow the direction below to setup the account.

1- After creating an AWS account, the first thing you need to do is creating a policy, so select **Secure>>Policies>> Create a Policy.** 

| Services 🗸 | Resource Groups 👻 🔸                   | Ą                                                 | CTi Smart Systems 🔹 Ohio 👻          | Support 👻                                                                                                    |
|------------|---------------------------------------|---------------------------------------------------|-------------------------------------|----------------------------------------------------------------------------------------------------|
|            |                                       |                                                   |                                     | Ĺ<br>G                                                                                                    |
|            |                                       |                                                   |                                     | 0                                                                                                    |
|            |                                       |                                                   |                                     |                                                                                                    |
|            |                                       |                                                   |                                     |                                                                                                    |
|            |                                       |                                                   |                                     |                                                                                                    |
|            |                                       |                                                   |                                     |                                                                                                    |
| s          |                                       |                                                   |                                     |                                                                                                    |
|            |                                       |                                                   |                                     |                                                                                                    |
|            |                                       |                                                   |                                     |                                                                                                    |
| is is      | Y                                     | (ou don't have any policies y                     | vet                                 |                                                                                                    |
| s          | AWS IOT policies give things permis   | ssion to access AWS InT resources (like other thi | ings MOTT topics or thing shadow    | (sv                                                                                                    |
|            | , and for policies give unings permit |                                                   | ings, right copies, or ening should |                                                                                                    |
|            |                                       | Learn more Create a policy                        |                                     |                                                                                                    |
|            |                                       |                                                   |                                     |                                                                                                    |
|            |                                       |                                                   |                                     |                                                                                                    |
|            |                                       |                                                   |                                     |                                                                                                    |
|            | Services V                            | services > Resource Groups > *                    | Services V Resource Groups V * $($  | Services V       Resource Groups V       Image: Constant Systems V       Onlow V         S       Constant Systems V       Image: Constant Systems V       Onlow V         S       Constant Systems V       Image: Constant Systems V       Onlow V         S       Constant Systems V       Image: Constant Systems V       Onlow V         S       Constant Systems V       Image: Constant Systems V       Onlow V         S       Constant Systems V       Image: Constant Systems V       Onlow V         S       Constant Systems V       Image: Constant Systems V       Onlow V         S       Constant Systems V       Constant Systems V       Onlow V         S       Constant Systems V       Constant Systems V       Onlow V         S       Constant Systems V       Constant Systems V       Constant Systems V         S       Constant Systems V       Constant Systems V       Constant Systems V         S       Constant Systems V       Constant Systems V       Constant Systems V         S       Constant Systems V       Constant Systems V       Constant Systems V         S       Constant Systems V       Constant Systems V       Constant Systems V         S       Constant Systems V       Constant Systems V       Constant Systems V <t< td=""></t<> |

Creating a policy

2- Add the policy statements you need, and if you are not sure what policies are needed for your device, you can use the one in the figure.

|   | more about IoT policies go to the AWS IoT Policies documentation page.                               | nings, topics, topic filters). To learn |
|---|----------------------------------------------------------------------------------------------------|-----------------------------------------|
|   | Policy1                                                                                              |                                         |
|   | Add statements<br>Policy statements define the types of actions that can be performed by a resource. | Advanced m                              |
| _ | Action<br>iot:*                                                                                      |                                         |
| _ | Resource ARN                                                                                         |                                         |
|   | Effect       Allow     Deny                                                                          | Remove                                  |
|   | Add statement                                                                                        |                                         |
|   |                                                                                                    |                                         |

create a policy

The \* in figure 5.53 means that you are using all available resources.

2- After creating a policy, you need to create a thing that matches your client id. Select
 Manage>>Things>>Register a thing, then choose Create a single thing.

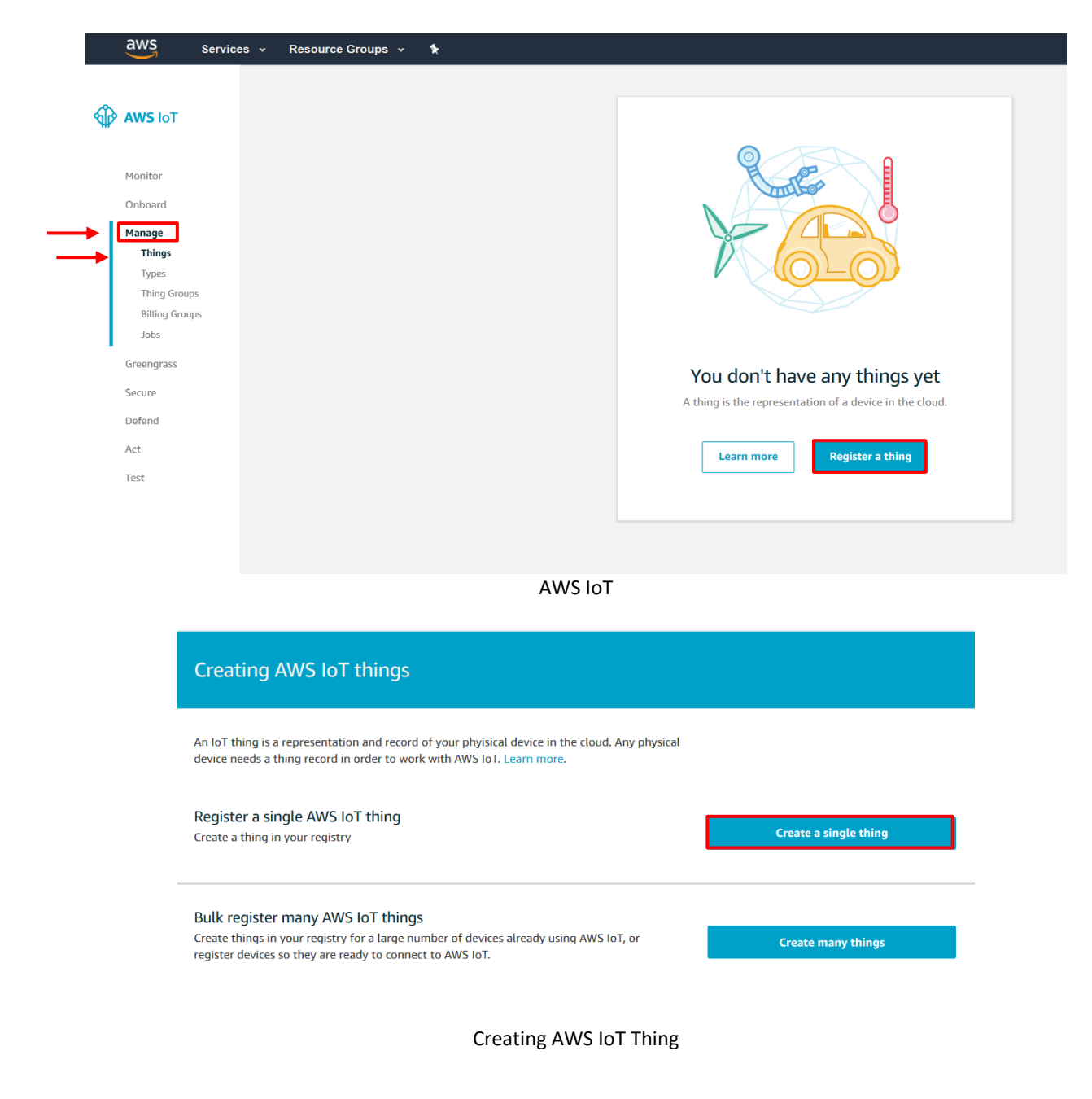

3- Add your device to the thing registry by writing your client id as a thing name.

| This step creates an entry in the thing registry and a                                                                                                    | a thing shadow for your device.                                                                                                    |
|----------------------------------------------------------------------------------------------------|----------------------------------------------------------------------------------------------------|
| Name                                                                                                    |                                                                                                    |
| my-client-id                                                                                                    |                                                                                                    |
| Apply a type to this thing                                                                                                    |                                                                                                    |
| Using a thing type simplifies device management by<br>common set of attributes, which describe the identi                                                                                                    | y providing consistent registry data for things that share a type. Types provide things v<br>ity and capabilities of your device, and a description.                                                                                                    |
| Thing Type                                                                                                    |                                                                                                    |
| No type selected                                                                                                    |                                                                                                    |
| Add this thing to a group<br>Adding your thing to a group allows you to manage<br>Thing Group                                                                                                    | e devices remotely using jobs.                                                                                                    |
| Add this thing to a group<br>Adding your thing to a group allows you to manage<br>Thing Group                                                                                                    | e devices remotely using jobs.                                                                                                    |
| Add this thing to a group<br>Adding your thing to a group allows you to manage<br>Thing Group<br>Groups /                                                                                                    | e devices remotely using jobs.<br>Create group Cha                                                                                                    |
| Add this thing to a group<br>Adding your thing to a group allows you to manage<br>Thing Group<br>Groups /<br>Set searchable thing attributes (optional)                                                                                                    | create a type create a type create group Cha                                                                                                    |
| Add this thing to a group<br>Adding your thing to a group allows you to manage<br>Thing Group<br>Groups /<br>Set searchable thing attributes (optional)<br>Enter a value for one or more of these attributes so                                                                                |                                                                                                    |
| Add this thing to a group<br>Adding your thing to a group allows you to manage<br>Thing Group<br>Groups /<br>Set searchable thing attributes (optional)<br>Enter a value for one or more of these attributes so<br>Attribute key                                                               | create a type create a type create group cha that you can search for your things in the registry. Value                                                                                                    |
| Add this thing to a group<br>Adding your thing to a group allows you to manage<br>Thing Group<br>Groups /<br>Set searchable thing attributes (optional)<br>Enter a value for one or more of these attributes so<br>Attribute key<br>Provide an attribute key, e.g. Manufacturer                | create a type : devices remotely using jobs. Create group Cha that you can search for your things in the registry. Value Provide an attribute value, e.g. Acme-Corporation C                                                                                                    |
| Add this thing to a group<br>Adding your thing to a group allows you to manage<br>Thing Group<br>Groups /<br>Set searchable thing attributes (optional)<br>Enter a value for one or more of these attributes so<br>Attribute key<br>Provide an attribute key, e.g. Manufacturer                | create a type create a type create a type create group cha create group cha create group ch |
| Add this thing to a group<br>Adding your thing to a group allows you to manage<br>Thing Group<br>Groups /<br>Set searchable thing attributes (optional)<br>Enter a value for one or more of these attributes so<br>Attribute key<br>Provide an attribute key, e.g. Manufacturer<br>Add another | create a type e devices remotely using jobs. Create group Chains that you can search for your things in the registry. Value Provide an attribute value, e.g. Acme-Corporation                                                                                                    |

Creating AWS IoT Thing

# 4- You need to create a certificate for your thing.

| CREATE A THING<br>Add a certificate for your thing                                                                                                    | STEP<br>2/3                      |
|----------------------------------------------------------------------------------------------------|----------------------------------|
| A certificate is used to authenticate your device's connection to AWS IoT.                                                                              |                                  |
| One-click certificate creation (recommended)<br>This will generate a certificate, public key, and private key using AWS IoT's certificate<br>authority. | Create certificate               |
| Create with CSR<br>Upload your own certificate signing request (CSR) based on a private key you own.                                                    | ▲ Create with CSR                |
| Use my certificate<br>Register your CA certificate and use your own certificates for one or many devices.                                               | Get started                      |
| Skip certificate and create thing<br>You will need to add a certificate to your thing later before your device can connect to AWS<br>IoT.               | Create thing without certificate |
| Adding a certificate                                                                                                    |                                  |

# 5- Download and Activate the certificate and the keys.

| A certificate for this thing                                      | 51aedab585.cert.pem           | Download | - |
|-------------------------------------------------------------------|-------------------------------|----------|---|
| A public key                                                      | 51aedab585.public.key         | Download | - |
| A private key                                                     | 51aedab585.private.key        | Download | _ |
| ou also need to download a<br>root CA for AWS IoT Downl           | a root CA for AWS loT:<br>bad |          |   |
| ou also need to download<br>root CA for AWS loT Downl<br>Activate | a root CA for AWS loT:<br>oad |          |   |

6- Before attaching policy, you need to download an **AWS root CA**, Click Download, and click on one of Amazon root certificates then copy the certificate and save it where you have the keys and the client certificate. We used **Amazon Root CA 1**.

|   | Server Authentication                                                                                                    |
|---|----------------------------------------------------------------------------------------------------|
|   | Server certificates allow your devices to verify that they're communicating with AWS IoT and not another server impersonating AWS IoT. Service certificates must be copied onto your device and referenced when devices connect to AWS IoT. For more information, see the AWS IoT Device SDKs. |
|   | AWS IoT server certificates are signed by one of the following CA certificates:                                                                                                    |
|   | VeriSign Endpoints (legacy)                                                                                                    |
|   | RSA 2048 bit key: VeriSign Class 3 Public Primary G5 root CA certificate                                                                                                    |
|   | Amazon Trust Services Endpoints (preferred)                                                                                                    |
| - | <ul> <li>RSA 2048 bit key: Amazon Root CA 1.</li> <li>RSA 4096 bit key: Amazon Root CA 2 - Reserved for future use.</li> <li>ECC 256 bit key: Amazon Root CA 3.</li> <li>ECC 384 bit key: Amazon Root CA 4 - Reserved for future use.</li> </ul>                                               |

#### Amazon Root CA

#### 7- You can go back and click Attach Policy.

Download these files and save them in a safe place. Certificates can be retrieved at any time, but the private and public keys cannot be retrieved after you close this page.

#### In order to connect a device, you need to download the following:

| A certificate for this thing | 51aedab585.cert.pem    | Download |
|------------------------------|------------------------|----------|
| A public key                 | 51aedab585.public.key  | Download |
| A private key                | 51aedab585.private.key | Download |

#### You also need to download a root CA for AWS IoT:

A root CA for AWS IoT Download

Deactivate

Cancel

Attach a Policy

Done

Attach a policy

## 8- Select your policy and click Register Thing

| create a thing<br>Add a policy for your thing  | STEP<br>3/3 |
|------------------------------------------------|-------------|
| Select a policy to attach to this certificate: |             |
| Policy1                                        | View 🗸      |
| Adding your policy                             |             |

9- You need to add the certificates you downloaded to your device configuration. Go to CC-MSIMPLE-TLS>>src>>cerificates.h

| File Home                                                                                                    | Share View          |                                                       |               |                       |                           |       |
|----------------------------------------------------------------------------------------------------|---------------------|-------------------------------------------------------|---------------|-----------------------|---------------------------|-------|
| Pin to Quick Copy<br>access                                                                                                    | Paste               | Move Copy<br>to to to to to to to to to to to to to t | New item •    | Properties            | Select all<br>Select none |       |
| CI                                                                                                    | ipboard             | Organize                                              | New           | Open                  | Select                    |       |
| ← → ~ ↑ [                                                                                                    | → This PC → Desktop | > CCM-SIMPLE-TSL > CCM-SIMP                           | PLE-TSL → src |                       |                           | ~ č   |
| 🕹 Quick access                                                                                                    |                     | Name                                                  | D             | ate modified Type     | Size                      |       |
|                                                                                                    |                     | Certificates.h                                        | 8/            | 21/2019 2:00 PM H Fil | e                         | 5 KB  |
| o Creative Clou                                                                                                    | id Files            | 🍩 main.c                                              | 8/            | 22/2019 8:24 AM C Fil | e                         | 12 KB |
| 😻 Dropbox                                                                                                    |                     |                                                       |               |                       |                           |       |
| lange de la construire a construir de la construir de la const |                     |                                                       |               |                       |                           |       |
| 💻 This PC                                                                                                    |                     |                                                       |               |                       |                           |       |
| JLINK (F:)                                                                                                    |                     |                                                       |               |                       |                           |       |
| 鹶 Network                                                                                                    |                     |                                                       |               |                       |                           |       |
|                                                                                                    |                     | Certificates                                          | h directory   |                       |                           |       |

10- Copy the client certificate, private key and the Amazon root CA to certificates.h as strings then save. You don't need to use the public key here.

```
certificates.h - Notepad
File Edit Format View Help
 * Copyright (c) 2018 Nordic Semiconductor ASA
*
* SPDX-License-Identifier: BSD-5-Clause-Nordic
*/
#define CLIENT ID "nRF9160-DK"
#define CA CERTIFICATE \
"-----BEGIN CERTIFICATE-----\n" \
"MIIDQTCCAimgAuIBAgITBmyfzSm/jAo54v84ikPmlj2byjANBgkqhkiG9u08AQsF\n" \
"ADA5MOssic OVDVODGEs TVU2EPMABGA1UECHMGOb1head%UMRksFuVDVODDEsBBobF6\n"
"b24gUw9vdCBDQSAxMB4XDTE1MDUyN3AxMDAxMFoXDTM4MDExN2AxMDAxMFoxOTEL\n"
                                                                      1
"HAAGAIUEBHACVARGDIANBgRVBADTBKFtYXpvbjE2MBcGAIUEAxAQQAIhemPuIFJv\n" \
"b 30g08EgMTCCASIw0QY3KoZIhvcNAQE88QADggEPADCCAQoCggEBAL34gH9KeNXj\n" \
"ca9HgF80fW7Y14h2931o91ghYP10hAEvrAIthtOg03pOsqTQNroBvo3b5PgHFz2H\n" \
"906IIBc+6zf1tRn4SW1w3te5djgdY26k/oI2peVKVuRF4fn9tBb6dNqcmzU5L/qw\n"
                                                                      1
"IFAGbHrQgLKm+a/sRxmPUDgH3KKHOVj4utkip+UhrM3bu1Hheb4mjUcAuhmahRia6\n" \
"VOu ju/SHSSNz / Begul, XBt dHA114gk 957Ebbl67c4cX8 j 3GKL hD+rcdqsqB8p8kD111 \n" \
"93FcXmn/6pUKyz1Kr1A4b9v7LWIbwcceVOF34GFID5vHI9Y/OC8/IIDEgEw+OyOm\n" \
"jgSub3rIgg@CAuEAAaNOYEAuDuYDVR@TAQH/BAUuAuEB/zAOBgMAQBBAFBEBAVK\n"
"AVYWHQYDVRROBBYEFIQYzIU87LWHIJQuCFmcx7IQTgoIMABGCSqGSIb30QEBCWUA\n" \
"A4IBA0CY81da02Ch6sV2U5ggN1M0ruYou6r41K5Ip08/6/wk3Uu8yK6X9rbxenDI\n"
"USPMCCjjwCXP16T531HTfIUJrU6adTrCC2qJeHZERxh1bI18jjt/wsv0tadQ1wUs\n" \
"H+g0563pYaACbvXy8Mby7Vu33PgU00HeeE6V/Ug2V8v1T096LXFvK3U3bYK8U98vv\n"
"e/ufQ3VtHVT8QtPHRh8j=dkPSHCa2XV4cdFyQzR1b1d2wg3c3mApzyH2Fo61Q6XU\n" \
"Ms]+yMRQ+hDKX71oa1dXg5UkK642M4Uwt9VBob2x3NDd22hwLnoQdeXeGADbkpy\n" \
"rgXRfboQnoZsG4g5WTP4685QvvG5\n" \
"-----END CERTIFICATE-----\n" \
```

# #define CLIENT\_PUBLIC\_CERTIFICATE \ "-----BEGIN CERTIFICATE-----\n" \

```
B\n" \
t\n" \
2\n" \
2\n" \
2\n" \
2\n" \
2\n" \
Γ\n" \
i\n" \
```

Certificates.h file

| E |
|---|
|   |
|   |
|   |
|   |
|   |
|   |
|   |
|   |
|   |
|   |

11- Go back to your AWS account, click on the thing you created and select Interact. The thing shadow is the host broker that you will need to add to your configuration.

- Host Broker
- 12- Open your Segger embedded studio, select file, Open nRF connect SDK Project and choose our zip file.

#### 13- Select Project>>Configure nRF Connect SDK Project>>menuconfig>>MQTT simple sample.

14- Use your new Host Broker, then choose publish and subscribe topics, and configure.

| Configure nRF Connect SDK Project                                                                                                    | Filter         |
|----------------------------------------------------------------------------------------------------|----------------|
| <ul> <li>MQTT simple sample         <ul> <li>Provision of certificate <provision_certificates></provision_certificates></li> <li>Certificates to use <certificates_file> certificates.h</certificates_file></li> <li>Security tag to use for the connection <sec_tag> 16842753</sec_tag></li> <li>MQTT publish topic <mqtt_pub_topic> myTopic/publish</mqtt_pub_topic></li> <li>MQTT subscribe topic <mqtt_sub_topic> myTopic/subscribe</mqtt_sub_topic></li> <li>MQTT Client ID <mqtt_client_id> my-client-id</mqtt_client_id></li> <li>MQTT broker hostname <mqtt_broker_hostname> a3lh9p3ie60pop-ats</mqtt_broker_hostname></li> <li>MQTT broker port <mqtt_broker_port> 8883</mqtt_broker_port></li> <li>Ø Zephyr Kernel</li> </ul> </li> </ul> |                |
| ✓ Show Names □ Show Symbols □ Show All Load Save As Control                                                                                                    | nfigure Cancel |
| Configure nRF Connect SDK Project                                                                                                    |                |

- 15- Plug the nRF9160 DK to your computer and go to **Build > Build Solution**.
- 16- Go to **Target** > **Connect J-Link**, when its connected go back to **Target** and choose **Erase All** (Be sure to erase the board every time you need to reprogram it).
- 17- Program and run your program by clicking the green arrow.
- 18- To make sure that your nRF9160 is connected to your AWS account, open TeraTerm. It should look like figure 5.67.

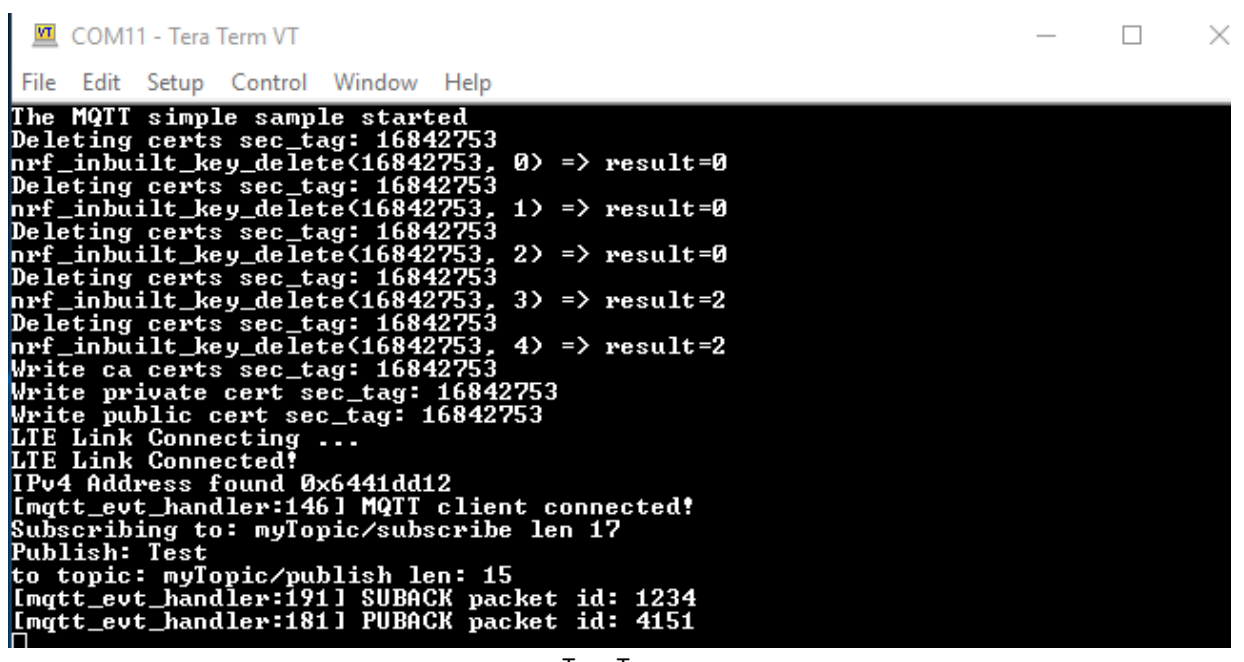

Tera Term

19- To test publishing and subscribing using AWS MQTT Client, go back to your **AWS account**, select **Activity>>MQTT Client**.

| тніNG<br>mv-client-id |                            |          |       |             |             |
|-----------------------|----------------------------|----------|-------|-------------|-------------|
| ΝΟ ΤΥΡΕ               |                            |          |       |             | Actions +   |
| Details               | Activity                   |          | Pause | Edit Shadow | MQTT Client |
| Security              | Listening for 51 minute(s) |          |       |             |             |
| Thing Groups          |                            |          |       |             |             |
| Billing Groups        |                            |          |       |             |             |
| Shadow                |                            |          |       |             |             |
| Interact              |                            |          |       |             |             |
| Activity              |                            |          |       |             |             |
| Jobs                  |                            |          |       |             |             |
| Violations            |                            |          |       |             |             |
| Defender metrics      |                            |          |       |             |             |
|                       |                            | Activity |       |             |             |

20- Choose a publish and subscribe topics based on your publish and subscribe topics in the **menuconfig** (Segger Studio). Remember that you publish to a subscribe topic and you subscribe to a publish topic.

| MQTT client 💿                              |                                                                                                    | Connected as iotconsole-1566493817615-2 |
|--------------------------------------------|----------------------------------------------------------------------------------------------------|-----------------------------------------|
| Subscriptions                              |                                                                                                    |                                         |
| Subscribe to a topic<br>Publish to a topic | Subscribe Devices publish MQTT messages on topics. You can use this client to subscribe to a topic and receive these messages. Subscription topic  Specify a topic to subscribe to, e.g. myTopic/1  Max message capture  Comparison  Max message capture  Comparison  Comparison  Comparis | Subcribe to topic                       |
|                                            | Publish<br>Specify a topic and a message to publish with a QoS of 0.<br>Specify a topic to publish to, e.g. myTopic/1                                                                                                    | Publish to tapic                        |

#### Subscribe and publish topics

| Subscriptions                                                 |                                                                                                    |
|---------------------------------------------------------------|----------------------------------------------------------------------------------------------------|
| Subscribe to a topic<br>Publish to a topic<br>myTopic/publish | Subscribe Devices publish MQTT messages on topics. You can use this client to subscribe to a topic and receive these messages. Subscription topic  myTopic/publish Subscribe to topic  Max message capture   Cuality of Service  0 0 - This client will not acknowledge to the Device Gateway that messages are received 1 - This client will acknowledge to the Device Gateway that messages are received 1 - This client will acknowledge to the Device Gateway that messages are received  MQTT payload display  Auto-format JSON payloads (improves readability) Display raw payloads s (in hexadecimal) |

### Subscription Topic

| Subscriptions                              | myTopic/publish                                                      | Export Clear Pause |
|--------------------------------------------|----------------------------------------------------------------------|--------------------|
| Subscribe to a topic<br>Publish to a topic | Publish<br>Specify a topic and a message to publish with a QoS of 0. |                    |
| myTopic/publish 🗙                          | myTopic/subscribe                                                    | Publish to topic   |
|                                            | 1 ("eessage"; "Hello from AuS IoT console"<br>3 )                    |                    |

#### Publish to Topic

21- To Publish a Test message press on Button 2 on your nRF9160 and you will see the message published in your AWS account.

| myTopic/publish                                                                           | Export Clear Pause |
|-------------------------------------------------------------------------------------------|--------------------|
| Publish<br>Specify a topic and a message to publish with a QoS of 0.<br>myTopic/subscribe | Publish to topic   |
| 1 (<br>2 "message": "Hello from AWS IoT console"<br>3 }                                   |                    |
| myTopic/publish Aug 27, 2019 9:41:11 AM -0400                                             | Export Hide        |
| We cannot display the message as JSON, and are instead displaying it as UTF-8 String.     |                    |

Test message

Download the code here